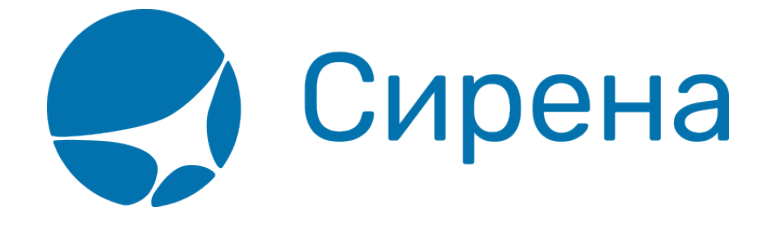

# Тарификация перелёта

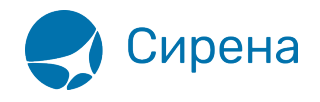

## Тарификация перелёта

Выбор рейса из данных тарификации — один из способов подготовки к бронированию варианта перелёта.

### Запрос данных по тарификации

Для того чтобы запросить тарификацию по заданному маршруту:

1. Укажите код формы оплаты заказа в поле **Код ФОП** в разделе **Маршрут** блока **Заказ** (по умолчанию установлено значение НА/СА – наличная форма оплаты).

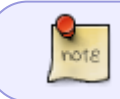

Стоимость перелёта может меняться в зависимости от выбранной формы оплаты заказа.

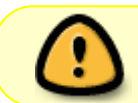

!

Для форм оплаты **КР** и **ВЗ** у поля **Код ФОП** оставьте значение по умолчанию и проведите перетарификацию на этапе оплаты заказа.

2. Нажмите кнопку **Та**рификация в разделе **Маршрут** блока **Заказ**, которая становится активной после заполнения данных минимум одного сегмента перелёта.

Запрос на тарификацию допускается максимум на 9 пассажиров.

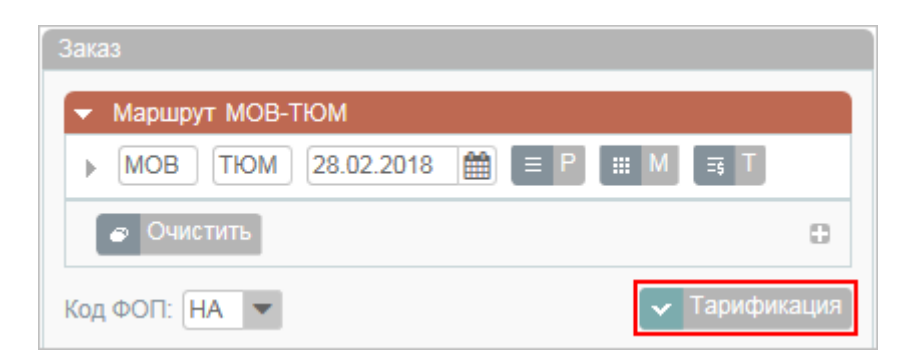

В результате будет представлена форма **Тарификация**, сформированная на основе указанных данных по маршруту, расписанию, пассажирам и тарифам.

Данные формы **Тарификация** имеют вид списка, где каждая запись рейса представляет собой группу вариантов перелёта, которая раскрывается

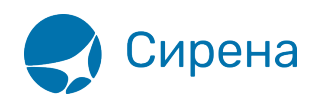

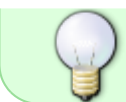

# нажатием кнопки 🛃 в поле Цена или Другие варианты в окне Детализация стоимости (см. ниже).

| рификация  | ремя -          | А Класс         | Подкласс  | AK     |        | Переса | дки О 💌 |       | Q. Фильтровать    |
|------------|-----------------|-----------------|-----------|--------|--------|--------|---------|-------|-------------------|
| • Очистить |                 | V               |           |        |        |        |         |       |                   |
| Рейс       | Вылет           | Прилет          | Пересадки | В пути | Тип ВС | Класс  | Бренд   | Багаж | Цена              |
| -900       | ДМД 28ФЕВ 07:30 | PEH 284EB 12:00 | -         | 2:30   | TY5    | C/C    |         |       | 1 098 РУБ 🛃       |
| -999       | ДМД 28ФЕВ 10:00 | PЩH 28ФЕВ 16:00 | -         | 4:00   | TY5    | Y/Y    |         |       | 4 188 PYB         |
| -115       | BHK 284EB 09:30 | РЩН 28ФЕВ 15:00 | -         | 3:30   | TY5    | Y/K    | лайт    |       | 4 412 РУБ 🛃       |
| -451       | ДМД 28ФЕВ 13:30 | РЩН 28ФЕВ 18:00 | -         | 2:30   | Z01    | Y/H    | ЛАЙТ    |       | 5 880 PYE         |
| -111       | ДМД 28ФЕВ 12:00 | РЩН 28ФЕВ 17:00 | -         | 3:00   | TY5    | Y/Y    |         |       | 15 698 РУБ 🛃      |
| -222       | BHK 284EB 10:00 | РЩН 28ФЕВ 13:00 | -         | 1:00   | TY5    | Y/Y    |         |       | <u>35 116 РУБ</u> |
|            |                 |                 |           |        |        |        |         |       |                   |
|            |                 |                 |           |        |        |        |         |       |                   |
|            |                 |                 |           |        |        |        |         |       |                   |
|            |                 |                 |           |        |        |        |         |       |                   |
|            |                 |                 |           |        |        |        |         |       |                   |
|            |                 |                 |           |        |        |        |         |       |                   |
|            |                 |                 |           |        |        |        |         |       |                   |

#### Таблица «Данные по тарификации»

| Имя поля  | Описание                                                                                                    |  |  |  |  |
|-----------|----------------------------------------------------------------------------------------------------|--|--|--|--|
| Рейс      | Номер рейса                                                                                                    |  |  |  |  |
| Класс     | Класс обслуживания и класс бронирования                                                                                                    |  |  |  |  |
| Вылет     | Аэропорт и время вылета рейса                                                                                                    |  |  |  |  |
| Прилёт    | Аэропорт и время прилёта рейса                                                                                                    |  |  |  |  |
| В пути    | Продолжительность перелёта                                                                                                    |  |  |  |  |
| Пересадки | Наличие и количество пересадок на рейсе, а также пункт пересадки                                                                                                    |  |  |  |  |
| Тип ВС    | Тип воздушного судна, используемого на рейсе                                                                                                    |  |  |  |  |
| Бренд     | Тарифный бренд, используемый на маршруте                                                                                                    |  |  |  |  |
| Багаж     | Бесплатная норма провоза багажа:<br>• КГ/КG – значение выражено в килограммах;<br>• М/РС – значение выражено в местах;<br>• если информация по багажу одинакова на всех сегментах перелёта, то<br>отображается одно значение;<br>• если информация по багажу отличается на сегментах перелёта, то<br>отображаются свои значения для каждого сегмента (при отсутствии нормы<br>багажа на сегменте указывается «-») |  |  |  |  |
| Цена      | Стоимость бронирования для заданного количества пассажиров                                                                                                    |  |  |  |  |

Для того чтобы уточнить варианты тарификации, в блоке **Фильтры** укажите значения следующих полей:

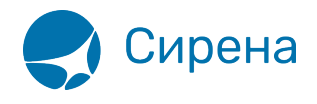

- Время период времени, за который отбираются рейсы; параметр указывается вручную в формате 44:ММ и/или с помощью кнопок , по умолчанию не заполняется;
- Класс класс обслуживания по отбираемым местам; параметр указывается вручную, по умолчанию не заполняется;
- Подкласс класс бронирования по отбираемым местам; параметр указывается вручную, по умолчанию не заполняется;
- **АК** код авиакомпании, в разрезе которой отбираются рейсы с наличием мест; параметр указывается вручную, по умолчанию не заполняется;
- Пересадки максимальное количество пересадок (указывается вручную или выбирается из раскрывающегося списка) и стыковочные пункты (выбираются из раскрывающегося списка).

Для применения фильтра нажмите кнопку **Фильтровать**. Для того чтобы восстановить значения фильтра по умолчанию, нажмите кнопку **Очистить**.

## Выбор варианта тарификации

Быстрый выбор варианта тарификации осуществляется нажатием на соответствующий номер рейса в поле **Рейс** – в разделе **Маршрут** блока **Заказ** отразится стоимость перелёта и (при наличии) тарифный бренд (см. ниже).

В поле Цена возможно просмотреть следующую информацию:

- детализация стоимости для просмотра нажмите на цену в строке таблицы, и будет представлено окно **Детализация стоимости**;
- дополнительные варианты рейсов по выбранной цене для просмотра нажмите на значок 🛃, и будет представлено окно **Дополнительные варианты по цене**:

| Дополнител | ьные варианты по цене |                 |           |        |        |       |       |       | ×         |
|------------|-----------------------|-----------------|-----------|--------|--------|-------|-------|-------|-----------|
| Рейс       | Вылет                 | Прилет          | Пересадки | В пути | Тип ВС | Класс | Бренд | Багаж | Цена      |
| -900       | О ДМД 28ФЕВ 07:30     | РЩН 28ФЕВ 12:00 | -         | 2:30   | TY5    | C/C   |       |       | 1 098 PYE |
| -224       | 4 ДМД 28ФЕВ 22:30     | РЩН 01MAP 03:00 | -         | 2:30   | ТУЗ    | C/C   |       |       | 1 098 РУБ |
|            |                       |                 |           |        |        |       |       |       |           |
|            |                       |                 |           |        |        |       |       |       |           |
|            |                       |                 |           |        |        |       |       |       |           |
|            |                       |                 |           |        |        |       |       |       |           |
|            |                       |                 |           |        |        |       |       |       |           |
|            |                       |                 |           |        |        |       |       |       |           |
|            |                       |                 |           |        |        |       |       |       |           |
|            |                       |                 |           |        |        |       |       |       |           |
|            |                       |                 |           |        |        |       |       |       |           |
|            |                       |                 |           |        |        |       |       |       |           |
|            |                       |                 |           |        |        |       |       |       |           |
|            |                       |                 |           |        |        |       |       |       | 🗙 Закрыть |

Окно Детализация стоимости для рейса имеет следующий вид:

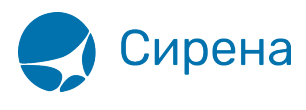

| Детализация ст | гоимости                            |                                    |                                       |                            |                           |                   | ×           |
|----------------|-------------------------------------|------------------------------------|---------------------------------------|----------------------------|---------------------------|-------------------|-------------|
|                | МОВ-ТЮМ<br>Москва / До<br>318 07:30 | 1<br>рмодедово, ДМД<br>Прилет: 28Ф | L - Тюмень / Тюмень<br>ЕВ18 12:00 В г | • Рощино, РЦ<br>іути: 2:30 | ЦН<br>Тип ВС: <b>ТУ</b> 5 |                   |             |
| Категория      | Кол-во                              | Код тарифа                         | Бренд                                 | Багаж                      | Величина тарифа           | Сборы             | Итого       |
| AAA            | 1                                   | TEST4                              |                                       | -                          | 400 РУБ                   | 698 РУБ 🚺         | 1 098 РУБ   |
| Итого          |                                     |                                    |                                       | -                          | 400 РУБ                   | 698 РУБ           | 1 098 РУБ   |
| . Стои         | мость пере                          | возки: 1 098 РУ                    | 5                                     |                            |                           |                   |             |
| 🗙 Закрыть      |                                     |                                    |                                       |                            |                           | ₽ Другие варианты | 🗸 Применить |
| Детализация ст | гоимости                            |                                    |                                       |                            |                           |                   |             |
|                | МОВ-ТЮМ<br>Москва / Ві              | 1<br>нуково, ВНК - Тю              | мень / Тюмень Роц                     | цино, РЩН                  |                           |                   |             |
| Вылет: 28ФЕЕ   | 318 09:30                           | Прилет: 28Ф                        | EB18 15:00 B r                        | іути: 3:30                 | Тип ВС: ТУ5               |                   |             |
| Категория      | Кол-во                              | Код тарифа                         | Бренд                                 | Багаж                      | Величина тарифа           | Сборы             | Итого       |
| AAA            | 1                                   | KLTOW                              | ЛАИТ                                  | -                          | 1 790 РУБ                 | 2 622 РУБ [і]     | 4 412 РУБ   |
| Отого          |                                     |                                    |                                       | -                          | 1 790 РУБ                 | 2 622 РУБ         | 4 412 РУБ   |
| Стои           | мость пере                          | возки: 4 412 РУ                    | 5                                     |                            |                           |                   |             |
| 🗙 Закрыть      |                                     |                                    |                                       |                            |                           | Другие варианты   | ✓ Применить |

При нажатии кнопки **Другие варианты** для рейса без тарифных брендов будет представлено окно **Дополнительные варианты по рейсу**:

| Дополнительные | е варианты по рейсу |                 |           |        |        |       |       |       | ×                |
|----------------|---------------------|-----------------|-----------|--------|--------|-------|-------|-------|------------------|
| Рейс           | Вылет               | Прилет          | Пересадки | В пути | Тип ВС | Класс | Бренд | Багаж | Цена             |
| -900           | ДМД 28ФЕВ 07:30     | РЩН 28ФЕВ 12:00 | -         | 2:30   | TY5    | C/C   |       |       | 1 098 PYB        |
| -900           | ДМД 28ФЕВ 07:30     | РЩН 28ФЕВ 12:00 | -         | 2:30   | TY5    | Y/Y   |       |       | 7 998 PYB        |
|                |                     |                 |           |        |        |       |       |       |                  |
|                |                     |                 |           |        |        |       |       |       |                  |
|                |                     |                 |           |        |        |       |       |       |                  |
|                |                     |                 |           |        |        |       |       |       |                  |
|                |                     |                 |           |        |        |       |       |       |                  |
|                |                     |                 |           |        |        |       |       |       |                  |
|                |                     |                 |           |        |        |       |       |       |                  |
|                |                     |                 |           |        |        |       |       |       |                  |
|                |                     |                 |           |        |        |       |       |       |                  |
|                |                     |                 |           |        |        |       |       |       |                  |
|                |                     |                 |           |        |        |       |       |       | <b>х</b> Закрыть |

При нажатии кнопки **Другие варианты** для рейса с тарифными брендами будет представлено окно **Бренды**:

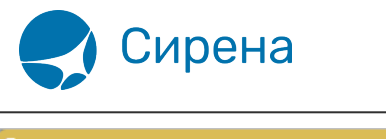

| Бренды                                                                                               |                        | ×                    |
|----------------------------------------------------------------------------------------------------|------------------------|----------------------|
| МОВ-ТЮМ, 4 412 РУБ<br>МОВ-ТЮМ ЛАЙТ                                                                   |                        |                      |
| ЛАЙТ<br>∨ ДО 23 КГ И ДО 300 СМ (03D)                                                                 | СТАНДАРТ<br>+1 800 РУБ | ГИБКИЙ<br>+3 800 РУБ |
| <ul> <li>∨ ВИП ЗАЛ (0АG)</li> <li>♥ ПИТАНИЕ (0ВЗ)</li> <li>Р ВЫБОР МЕСТА (0В5)</li> <li>▼</li> </ul> |                        |                      |
| 🗸 Выбрать                                                                                            | 🗸 Выбрать              | 🗸 Выбрать            |
| 🗙 Закрыть                                                                                            |                        | 🗸 Применить          |

Стоимость варианта перелёта и название выбранного тарифного бренда приведены в верхней части окна.

Каждый бренд представляет собой список дополнительных услуг, определяемый авиакомпанией-перевозчиком, со следующими условными обозначениями:

- V услуга включена в тариф;
- Р услуга предоставляется за отдельную плату;
- Х услуга недоступна для тарифа.

Для того чтобы выбрать другой тарифный бренд:

1. Нажмите кнопку **Выбрать** у требуемого бренда. При выборе более дорогого бренда стоимость варианта перелёта будет увеличена в соответствии с суммой, указанной в описании бренда:

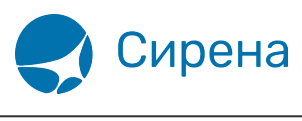

| Бренды                                                                                            |                        | ×                    |
|---------------------------------------------------------------------------------------------------|------------------------|----------------------|
| МОВ-ТЮМ, 6 212 РУБ<br>ВНК-РЩН СТАНДАРТ                                                            |                        |                      |
| ЛАЙТ<br>V ДО 23 КГ И ДО 300 СМ (03D)<br>V ВИП ЗАЛ (0AG)<br>V ПИТАНИЕ (0B3)<br>P ВЫБОР МЕСТА (0B5) | СТАНДАРТ<br>+1 800 РУБ | ГИБКИЙ<br>+3 800 РУБ |
| 🗸 Выбрать                                                                                         | Выбрать                | 🗸 Выбрать            |
| х Закрыть                                                                                         | _                      | 🗸 Применить          |

2. Нажмите кнопку **Применить**. Будет проведена тарификация выбранного рейса с новым брендом.

| Заказ                                     |
|-------------------------------------------|
| ▼ Маршрут ВНК-РЩН                         |
| <ul> <li>▶ ВНК РЩН 28.02.2018</li></ul>   |
| <ul> <li>Очистить</li> </ul>              |
| Код ФОП: НА 🔻 6 212 РУБ 🛚 🗙 🔽 Тарификация |

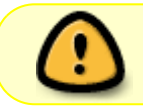

При каком-либо изменении данных по маршруту перелёта и/или пассажирам требуется провести тарификацию заново.

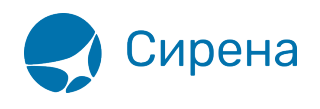

| Заказ                                                                      | Тарификация    |
|----------------------------------------------------------------------------|----------------|
| ▼ Маршрут ВНК-РЩН                                                          | МОВ-ТЮМ        |
| ▼ ВНК РЩН 01.03.2018                                                       | Очистить       |
| 115 Y K                                                                    | Рейс           |
| <ul> <li>Очистить Пересадки:</li> <li>О</li> <li>Бренд СТАНДАРТ</li> </ul> | -900           |
| Очистить                                                                   | -999           |
|                                                                            | -115           |
| Код ФОП: НА ▼ 6 212 РУБ П × ▼ Тарификация<br>Внимание!                     |                |
| Необходимо перетарифицировать пе<br>как были внесены изменения.            | ерелет, так 12 |

См. также:

- Просмотр расписания рейсов
- Просмотр наличия мест
- Просмотр тарифов

См. далее:

• Добавление дополнительных услуг (SSR) и ремарок